## ЕЛЕКТРОНЕН ПРИЕМ В ПЪРВИ КЛАС

## РЪКОВОДСТВО ЗА РОДИТЕЛИТЕ

## Прием в първи клас - община Търговище

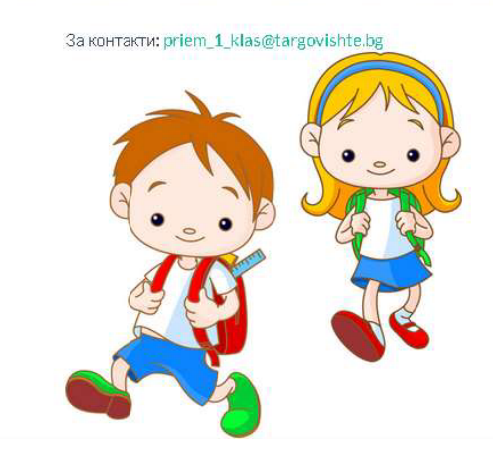

Изберете меню "Регистрация"

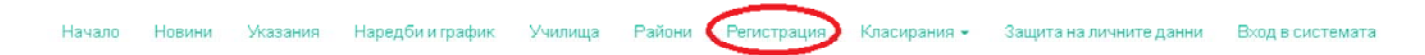

Попълнете входните данни за заявителя – родител/настойник на детето:

## Данни за родител/настойник

| ELH *                  |  |  |
|------------------------|--|--|
| Номер на лична карта * |  |  |
| Запиши и продължи ゝ    |  |  |

Всички полета със звездичка са задължителни за попълване.

След въвеждане на входните данни, при натискане на бутон "Запиши и продължи" се прави автоматична проверка в Локална база данни "Население" (ЛБДН) на община Търговище. Ако заявителят не бъде намерен в ЛБДН на община Търговище, ще видите следното съобщение:

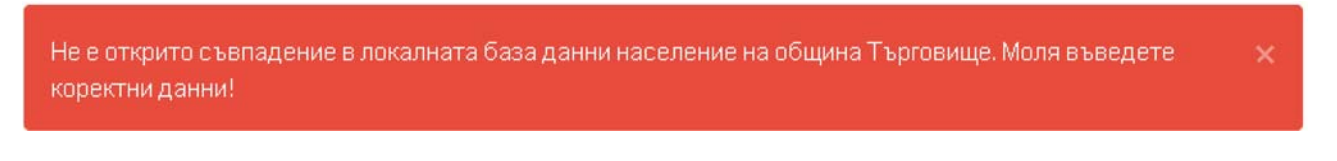

Можете да регистрирате заявление за прием само на място в училище, след представяне на документ за самоличност.

Ако заявителят бъде намерен в ЛБДН, можете да продължите регистрацията.

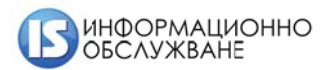

# Регистрация на заявление

Данни за родителя

| <ol> <li>Данни за<br/>родител</li> </ol> | я СВЕТЛАНА ИВАНОВА МАРИНОВА                                                                   |
|------------------------------------------|-----------------------------------------------------------------------------------------------|
| Данни за<br>децата                       | а Настоящ адрес: ТЪРГОВИЩЕ ГР.ТЪРГОВИЩЕ УЛ РАДОСТ 002 01 005                                  |
| 3 Общи кр                                | итерии Адрес за участие в класиране *                                                         |
| 4 Училища                                | а Допускат се букви на кирилица, цифри, кавички, точка, запетайка.                            |
| 5 Край на регистра                       | Адресът трябва да е изписан на кирилица. Допустими символи: букви,<br>цифри, запетайка, точка |
|                                          | Тел./моб. номер *                                                                             |
|                                          | Електронна поща *                                                                             |
|                                          | Продължи                                                                                      |

Въведете данните в полетата.

При попълване на адрес за участие в класиране не се допускат символите "№" и "кавички". Адресът трябва да е изписан на кирилица.

При попълване на полето за електронна поща превключете клавиатурата на латиница.

Натиснете бутон "Продължи".

| Данни за детето            |                    |
|----------------------------|--------------------|
| ЕГН на дете                | 1101010101         |
| Три имена                  | ИВАН ИВАНОВ ИВАНОВ |
| Полето трябва да е изписан | ю на кирилица      |
| Пол                        | Момче              |
| Дата на раждане            | 12.04.2011         |
| Премахни бпизнак           |                    |
|                            | Добави близнак     |
| 3;                         | апиши и продължи 🔸 |

Въведете данните в полетата за ЕГН и имена на детето. Изберете от падащото меню пола. Датата на раждане се зарежда автоматично.

Ако детето е близнак, натиснете бутон "Добави близнак". Можете да добавяте до четири близнака. След въвеждане на всички данни, натиснете бутон "Запиши и продължи".

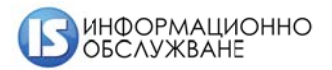

| <ol> <li>Данни за<br/>родителя</li> </ol>                                             | Общи критерии                            |                   |
|---------------------------------------------------------------------------------------|------------------------------------------|-------------------|
| <ul> <li>Данни за децата</li> <li>Общи критерии</li> </ul>                            | Дете с трайни увреждания с 50% и над 50% | He •              |
| <ul> <li>Осщи критерии</li> <li>Училища</li> <li>Край на<br/>регистрацията</li> </ul> | Дете с двама починали родители           | <u>Да</u><br>Не • |
|                                                                                       | Дете с един починал родител              | He                |
|                                                                                       | Продължи                                 |                   |

На екрана "Общи критерии" изберете критериите, по които ще ползвате предимство при приема.

Изборът се извършва от падащото меню за всеки критерий. По подразбиране всички критерии са избрани с "Не". Ако ще ползвате предимство по някой критерий – променете избора.

След като завършите изборите, натиснете бутон "Продължи".

| * Желание 1                                             |   |
|---------------------------------------------------------|---|
| Изберете училище                                        | • |
| Изберете училище                                        |   |
| ТОУ "Христо Ботев"                                      |   |
| ГСОУ "Св.Седмочисленици"                                |   |
| II ОУ "Никола Й.Вапцаров"                               |   |
| III ОУ "Петко Р.Славейков"                              |   |
| IV ОУ "Иван Вазов"                                      |   |
| Второ средно училище "Професор Никола Маринов"          |   |
| ЕГН - Други деца от семейството, обучаващи се в училище |   |

На екрана за избор на желани училища можете да направите до три избора. Задължителен е поне един избор.

Изберете училище от падащото меню

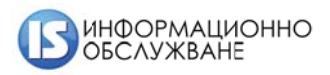

## \*Жепание 1

| _                                                                             |                                                                                                    |
|-------------------------------------------------------------------------------|----------------------------------------------------------------------------------------------------|
| I ОУ "Христо Ботев"                                                           | Ако детето, кандидатстващо за първи клас, е                                                            |
| Деца, завършили ПГ група в избраното училище                                  | посещавало подготвителна група в изораното<br>училище, изберете от падащото меню "ДА".                 |
| Да                                                                            | Ако има брат/сестра, които посещават                                                                   |
| Други деца от семейството, обучаващи се в училище                             | изораното училище, попълнете ЕГН и имена<br>в съответните полета.                                      |
| 0804010101                                                                    | По критерия за настоящ адрес можете да                                                                 |
| ПЕТЪР ПЕТРОВ ПЕТРОВ                                                           | изберете от падащото меню ДА, ако<br>отговаряте на критерия.                                           |
| Настоящ адрес на детето (преди 01.01.на годината, в която се<br>кандидатства) | Ако не отговаряте на критерия - не правете<br>избор от падащото меню, а останете на<br>позиция. Райоц" |
| Да                                                                            | позиция "гаион.                                                                                        |
|                                                                               | Ако родителят работи в района на<br>училишето за което канлилатства летето                             |
| He                                                                            | изберете от падащите менюта "Да".                                                                      |
| He                                                                            |                                                                                                    |
|                                                                               |                                                                                                    |

След като изберете желаните училища, натиснете бутон "Продължи".

На последния екран от регистрацията прочетете декларативните данни. За да завършите регистрацията е необходимо да се съгласите с тях, като кликнете с левия бутон на мишката в квадратчето, както е показано по-долу на картинката:

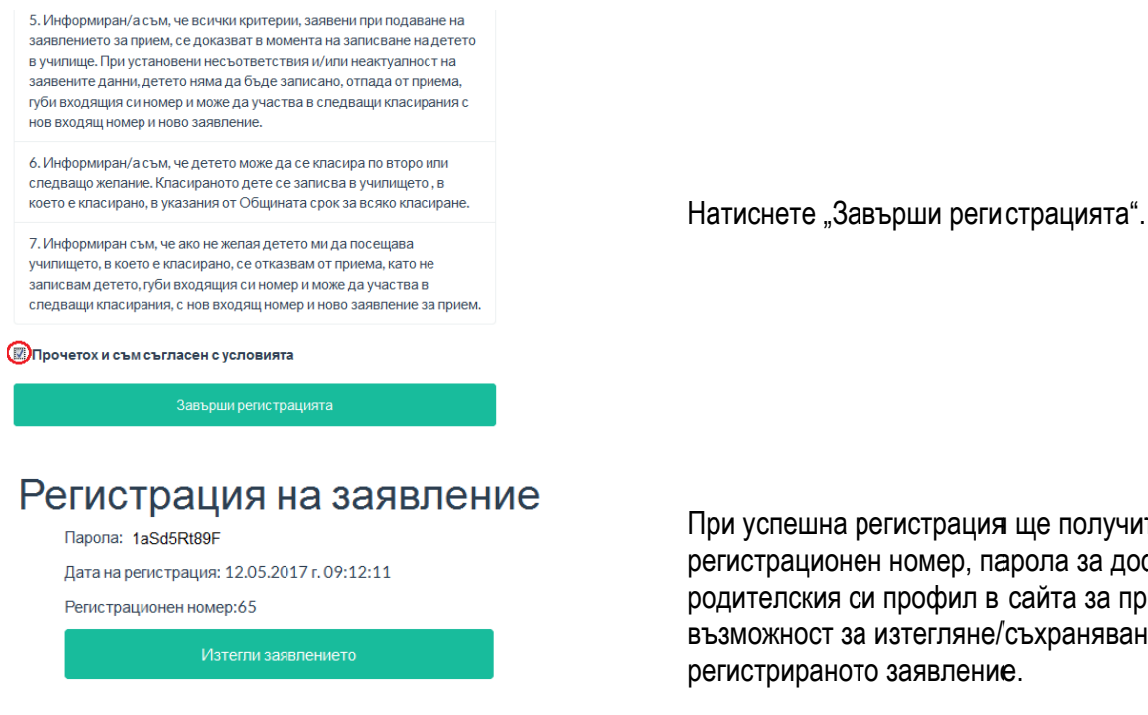

При успешна регистрация ще получите регистрационен номер, парола за достъп до родителския си профил в сайта за прием и възможност за изтегляне/съхраняване/печат на регистрираното заявление.

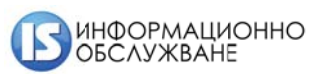

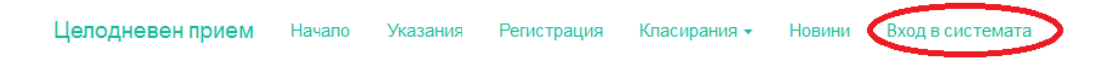

В потребителския си профил може да влизате от меню "Вход в системата".

| Вход в          | системата                                           |
|-----------------|-----------------------------------------------------|
| ЗА РОДИТЕЛ      | И НА ДЕЦА, КОИТО ИМАТ АКТИВНИ РЕГИСТРИРАНИ ЗАЯВЛЕНИ |
| ЕГН на родителя | а, регистрирал заявлението                          |
|                 |                                                     |
| Парола          |                                                     |
|                 |                                                     |
|                 |                                                     |

Въведете ЕГН на родителя/настойника, регистрирал заявлението.

Въведете паролата за достъп от регистрацията. Натиснете бутон "Влез".

Ако сте забравили/изгубили паролата за достъп до профила, натиснете "Забравена парола" под бутон "Влез".

## Забравена парола

| ЕГН на дете                                                   |  |  |  |
|---------------------------------------------------------------|--|--|--|
|                                                               |  |  |  |
|                                                               |  |  |  |
| Изпрати парола                                                |  |  |  |
|                                                               |  |  |  |
| Паропата ще бъде изпратена на и-мейп адреса от регистрацията. |  |  |  |

Въведете ЕГН на детето, за което е регистрирано заявление и натиснете бутон "Изпрати парола". Паролата ще бъде изпратена на имейл адреса от регистрацията.

В родителския профил:

- Виждате статуса на детето;
- Можете да изтеглите актуалното си заявление;
- ✓ Можете да правите редакция на заявените данни;
- Можете да проследите историята на заявлението;

| Заявление 12          |               |                          |
|-----------------------|---------------|--------------------------|
| Действия              |               |                          |
| Редактирай 🖍          | РDF заявление | История на заявлението 👁 |
| Статус                |               |                          |
| Детето чака класиране |               |                          |

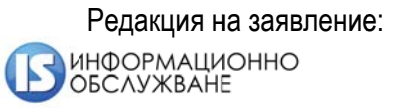

| Редакция на заявление |                                          |    |  |
|-----------------------|------------------------------------------|----|--|
| 1 Информация          | Общи критерии                            |    |  |
| 2 Близнаци            |                                          |    |  |
| 3 Данни за родителя   | Дете с трайни увреждания с 50% и над 50% | He |  |
| 🍊 Общи критерии 🥖     | Пото с дерию рошицали родители           |    |  |
| 5 Училища             | дете с дваша починали родители           | He |  |
| 6 Край на редакцията  | Дете с един починал родител              | He |  |
|                       | Продължи >                               | Да |  |

Редакция на данните в заявлението можете да правите до затваряне на системата преди класиране. Можете да правите неограничен брой редакции.

Редакцията не променя входящия номер.

В класиране се участва с последния вариант на заявлението.

Нередактируеми данни са: Родител, регистрирал заявлението и дете, подлежащо на класиране. Ако желаете регистрацията да бъде направена от другия родител, необходимо е да отидете в някое от училищата и да анулирате заявлението си, след което да регистрирате ново – с данните на другия родител.

Екран "Информация" показва данните за родителя, регистрирал заявлението и детето, подлежащо на класиране.

Изберете екран за редакция на данни (от менюто в лявата част на екрана 1-7)

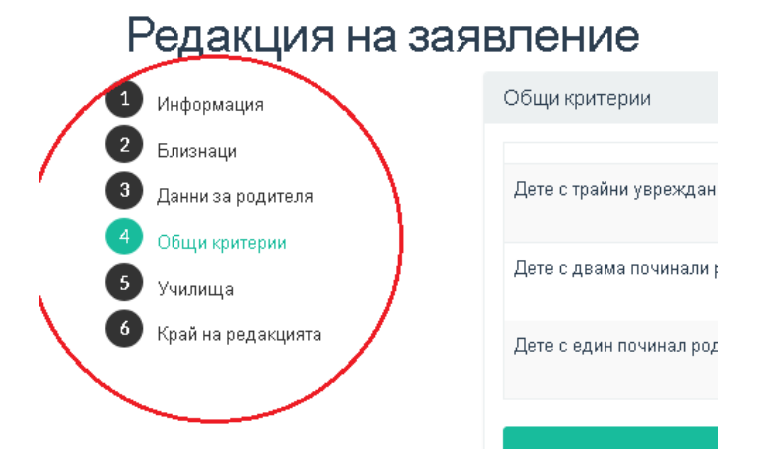

# Редактирайте данните и завършете редакцията, като отново се съгласите с декларативните данни в края на заявлението.

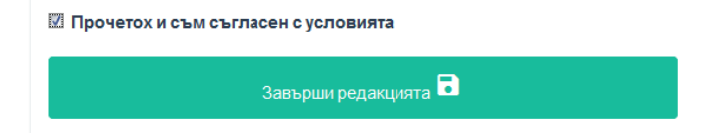

След успешно завършване на редакцията, можете да изтеглите/съхраните/разпечатате актуалното заявление:

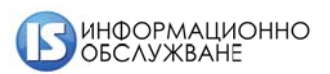

Статус на дете Смяна на парола

# Редакция на заявление

| Дата на регистрация: 12.05.2017 г. 09:36:41 |  |
|---------------------------------------------|--|
| Регистрационен номер:65                     |  |

Гентеграционентюшер.00

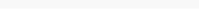

История на заявлението 🤨

Тук можете да проследите историята на регистрацията и следващите я редакции на заявлението. Можете да изтеглите и разгледате всеки вариант на заявлението.

### История на заявленията

| Регистрационен      | номер 12               |                     |                 |
|---------------------|------------------------|---------------------|-----------------|
| Дата                | Действие               | Извършено от        | Забележка       |
| 11.05.2017 15:14:27 | Редакция на заявление  | ПЕТЪР ИВАНОВ ИВАНОВ | Вих заявлението |
| 11.05.2017 13:28:43 | Редакция на заявление  | ОУ "Иван Вазов"     | Вих заявлението |
| 11.05.2017 13:25:19 | Редакция на заявление  | ПЕТЪР ИВАНОВ ИВАНОВ | Виж заявлението |
| 11.05.2017 13:19:57 | Редакция на заявление  | ПЕТЪР ИВАНОВ ИВАНОВ | Вюк заявлението |
| 11.05.2017 13:02:17 | Ново заявление за дете | ПЕТЪР ИВАНОВ ИВАНОВ | Вих заявлението |

Смяна на парола – възможност да смените паролата си от регистрацията на заявлението:

## Смяна на парола

| ЕГН на заявителя        |
|-------------------------|
|                         |
| Настояща парола         |
|                         |
| Нова парола             |
|                         |
| Поне 6 символа          |
| Повторете новата парола |
|                         |
| Запиши 🗟                |

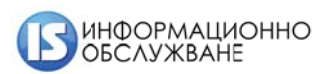